# Enterprise Architect Tutorial

## Tools and Techniques for BABOK<sup>®</sup> Guide v3

Version 1.0

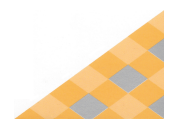

Date/Time Generated: Author:

5/06/2017 12:10:25 PM Sparx Systems

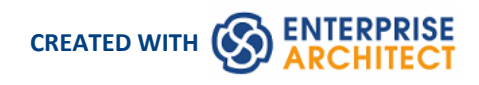

#### **Tools & Techniques for BABOK® Guide v3**

The *Tools & Techniques for BABOK* <sup>®</sup> *Guide v3* is a guide to the Business Analysis Body of Knowledge, published by the global body, the International Institute of Business Analysts<sup>™</sup> (IIBA®). This body of knowledge has been incorporated into Enterprise Architect as an online resource, that you can use as an agile collaboration solution for business analysis. Using Enterprise Architect, you can keep a repository of documents, requirements and diagrams, as a comprehensive, tightly coupled tool for use in your business analysis.

Tools and Techniques for *BABOK Guide v3* was developed as a result of a strategic relationship between Sparx Systems and the International Institute of Business Analysis (IIBA). Tools and Techniques for *BABOK Guide v3* provides a convenient reference model that allows you to access example models and quick learn how to apply the best practice guidelines, as outlined in the body of knowledge.

The Tools and Techniques for *BABOK Guide v3* is an Enterprise Architect model, that is available to the world via mobile and web enabled devices via the Pro Cloud Server. This toolset will prepare Business Analysts to meet any challenge with instant access to a substantial and respected body of knowledge from the IIBA, in a convenient and familiar web-based format.

**Objective:** How to create a basic BABOK model using the **Tools & Techniques for** *BABOK* <sup>®</sup> *Guide v3* and Enterprise Architect's BABOK features.

| View | Process                                                                                                    |
|------|----------------------------------------------------------------------------------------------------|
|      | <ul> <li>Accessing Tools &amp; Techniques for BABOK<br/>Guide v3</li> <li>When starting with BABOK based modeling, an<br/>initial step is to reference the BABOK Guide v3<br/>and decide on the what aspects of Enterprise<br/>Architect you are wanting to use.</li> <li>View tutorial: Getting Started: A guide for the<br/>Business Analyst</li> </ul> |
|      | Create a Model using a Template<br>Having viewed some examples that can be used<br>in this process, you can now start to create your<br>own model using the Model Wizard. This will<br>create a simple model ready for you to add your<br>own details.<br>View tutorial: <u>Create a Model using a Template</u>                                           |

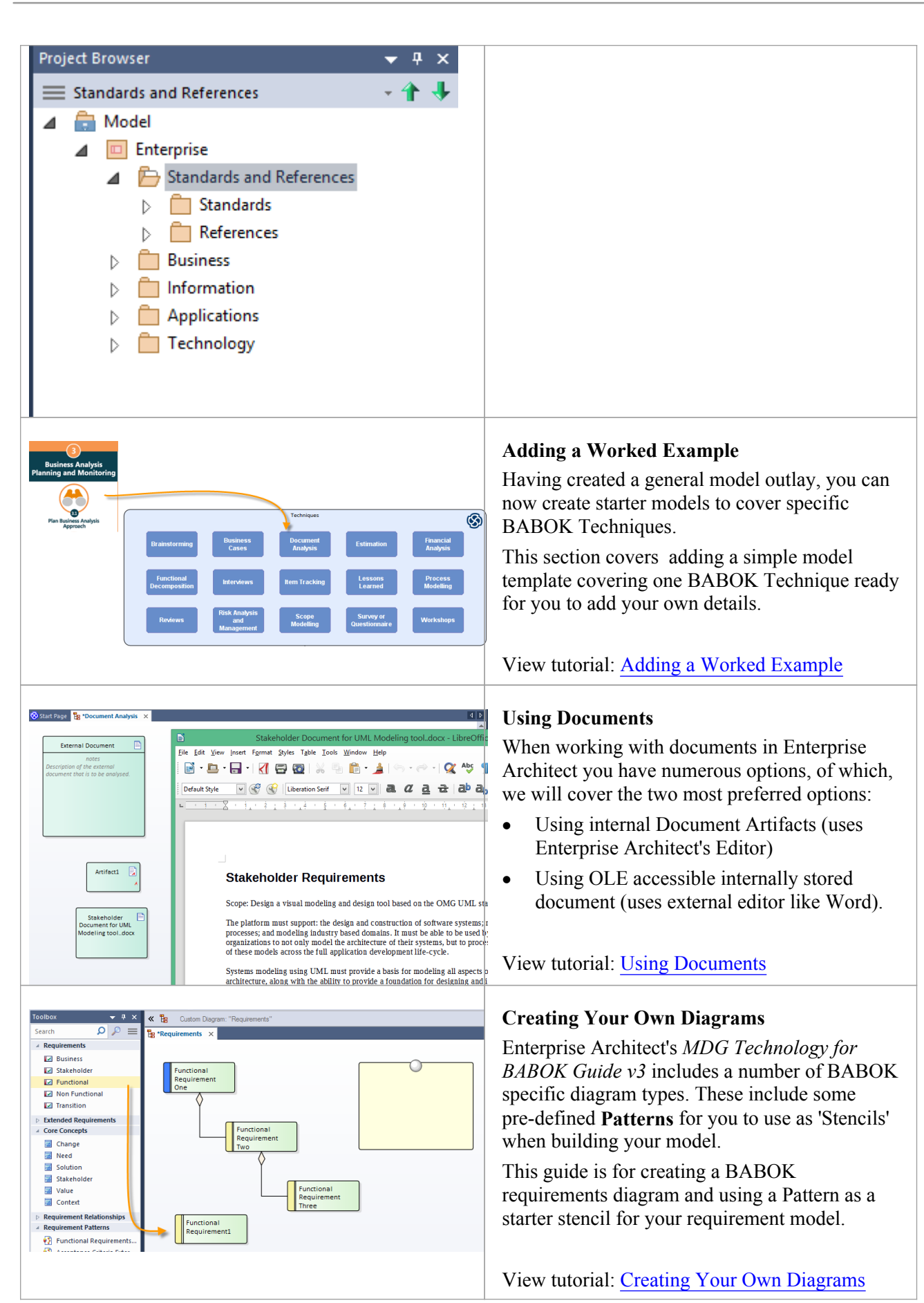

#### **Getting Started: A guide for the Business Analyst**

Enterprise Architect is a powerful productivity tool that can help each and every Business Analyst to become more efficient and productive in their day to day role. This tutorial will demonstrate how to access and utilize the Tools and Techniques for *BABOK Guide v3*, teaching you how to implement best practice BA guidelines using suggested techniques, links to on-line help instructions and showcasing practical examples built in Enterprise Architect.

#### Accessing Tools and Techniques for BABOK Guide v3

#### **Prerequisites:**

Need to have:

1) Installed the MDG Technology for BABOK Guide v3 (not required if viewing the reference model only)

2) Web access to the BABOK Guide v3

3) Web access to download the BABOK structure.

When starting with BABOK based modeling, an initial step is to reference the **BABOK Guide v3** and decide on the what aspects of Enterprise Architect you are wanting to use.

You can then run the Model Wizards to load these into your Enterprise Architect model ready to start you model-based analysis process.

#### Open the Tools & Techniques for *BABOK Guide v3* on the Cloud

| View                                                                                                    | Process                                                                                                    |
|----------------------------------------------------------------------------------------------------|----------------------------------------------------------------------------------------------------|
| Web EA - login - Mozilla Firefox<br>Web EA - login * +<br>Dabok sparxpublic.com/login.php  C Q Search  C  ENTERPRISE<br>ENTERPRISE<br>ENTERPRISE<br>ENTERPRISE<br>ENTERPRISE<br>ENTERPRISE<br>ENTERPRISE<br>ENTERPRISE<br>ENTERPRISE<br>I BABOK<br>Next | In a web browser, go to the following URL:<br>http://babok.sparxpublic.com/login.php<br>Select the BABOK model option. |
|                                                                                                    | When prompted for an Access code, enter: <b>babok.model</b>                                                            |

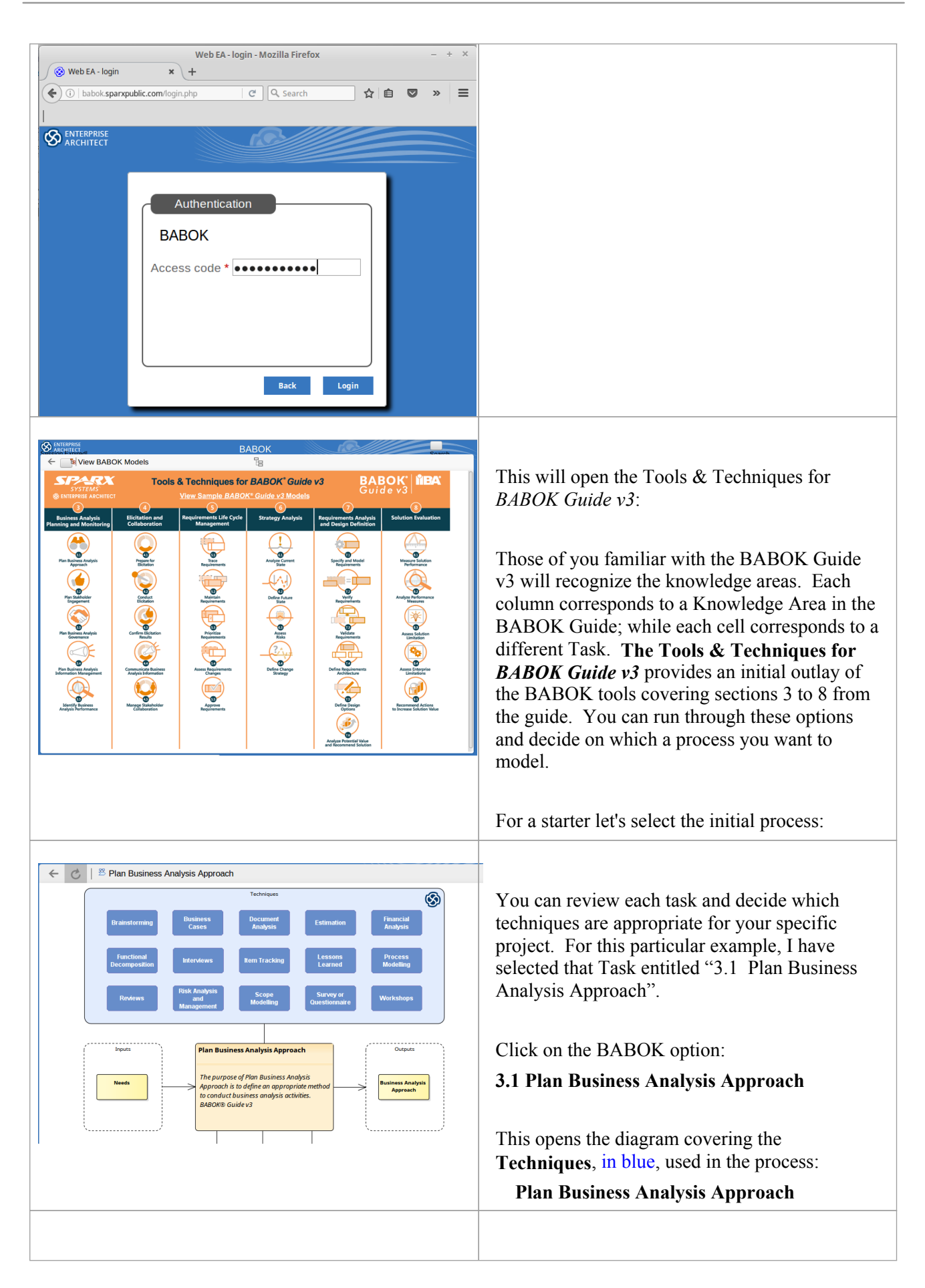

| ← 🖒   🗟 Document Analysis                                                                                                    | In the <b>Technique</b> area double-click on:                                                                                                    |
|----------------------------------------------------------------------------------------------------|----------------------------------------------------------------------------------------------------|
| Document Analysis     Class «Topic»                                                                                                    | Document Analysis                                                                                                    |
| <ul> <li>Used to review existing organizational assets that might assist in planning the approach.<br/>BABOK® Guide v3</li> <li>A variety of documents and other Artifacts may exist and these can all be modelled in the same way.</li> <li>Modelling Options</li> <li>1. Create an Artifact element representing the source document that exists external to Enterprise Architect and hyperlink to it.</li> <li>2. Use elements such as Requirements, Risks, Issues, Constraints and others to record the analysis linking them to the source with a Dependency relationship stereotyped as source.</li> <li>3. The Element Discussions facility can be used to record information as the document analysis progresses.</li> <li>Diagrams and Tools         BA Requirements Diagram, Custom Diagram, Element Discussions     </li> <li>Example Links         Business Case Derived Requirements         Business Case Analysis         Lear More         Document Analysis     </li> </ul>                                                                                                    | <ul> <li>This will display the details on the Document Analysis technique.</li> <li>This includes two areas:</li> <li>Modeling Options</li> <li>Example Links</li> </ul>                                                                    |
| <ul> <li>Modelling Options</li> <li>1. Create an Artifact element representing the source document that exists external to Enterprise Architect and hyperlink to it.</li> <li>2. Use elements such as Requirements, Risks, Issues, Constraints and others to record the analysis linking them to the source with a Dependency relationship stereotyped as source.</li> <li>3. The Element Discussions facility can be used to record information as the document analysis progresses.</li> </ul>                                                                                                    | View the Modeling Options:<br>Under the Modeling Options is a general<br>explanation of the Enterprise Architect features<br>to use.<br>In this case it is covering importing a Document<br>and creating relevant model elements from this. |
| Image: Second Second | <b>View the Example Links:</b><br>This provides links to completed examples that<br>you can use in the Document Analysis.                                                                                                    |

#### **Create a Model using a Template**

Tools and Techniques for *BABOK Guide v3* provides hundreds of examples and best practice guidelines for Business Analysts to read and understand. Please review the website and find the techniques that you find applicable to your development project. You can create your own model using the convenient Model Wizard and the MDG Technology for BABOK. This model can be tailored and adapted to suit your individual needs, helping you to save time and get started sooner.

This tutorial will show you how to create your own model using a simple template.

| View                                                                                                    |                                                                                                    | Process                                                                                                    |
|----------------------------------------------------------------------------------------------------|----------------------------------------------------------------------------------------------------|----------------------------------------------------------------------------------------------------|
| Project Browser<br>Model                                                                                                    | <ul> <li>₽ ×</li> <li>↑ ↑</li> </ul>                                                                                                    | Select a package in the <b>Project Browser</b> .                                                                                                    |
| Model Wizard Model Patterns Application Patterns VEA Example Add to Package Model Technology Core Modeling BPNN SysML Business Database Software Services Geospatial Frameworks TOGAF NIEM BABOK Standard Framework BABOK Standard Documents Others                                      | es  Find Cugtomize Pattern on import  Cugtomize Pattern on import  Project Browsee  Model  Acceptance and Evaluation Criteria  Buines Rules Analysis  Cugtoment Analysis  Financial Analysis  Financial Analysis  Financial Analysis  Non-Functional Requirements Analysis  Non-Functional Requirements Analysis  Financial Analysis  Financial Requirements Analysis  Financial Requirements Analysis  Financial Requirements Analysis  Financise Requirements Analysis  Financial Requirements Analysis Fi | Open the <b>Model Wizard</b> dialog by pressing<br><b>Ctrl+Shift+M</b> .<br>Under <b>Technology</b> select:<br><b>BABOK Standard Framework</b><br>From the <b>Name</b> column select:<br><b>Enterprise</b> .<br>Click on <b>OK</b> .                                                                                              |
| Project Browser<br>Model<br>Model<br>Model<br>Model<br>Model<br>Standa<br>Standa<br>Standa<br>Standa<br>Standa<br>Standa<br>Standa<br>Standa<br>Standa<br>Standa<br>Standa<br>Standa<br>Standa<br>Standa<br>Standa<br>Standa<br>Standa<br>Standa<br>Standa<br>Standa<br>Standa<br>Standa | ♥ ♀ × In the second second            | This will start the download process and create a<br>set of packages under the currently selected<br>package.<br>In the <b>Project Browser</b> you now have a skeletal<br>model ready for your to use as a basic starting<br>block for creating your own model.<br>In the next steps you will view some key<br>diagrams provided. |

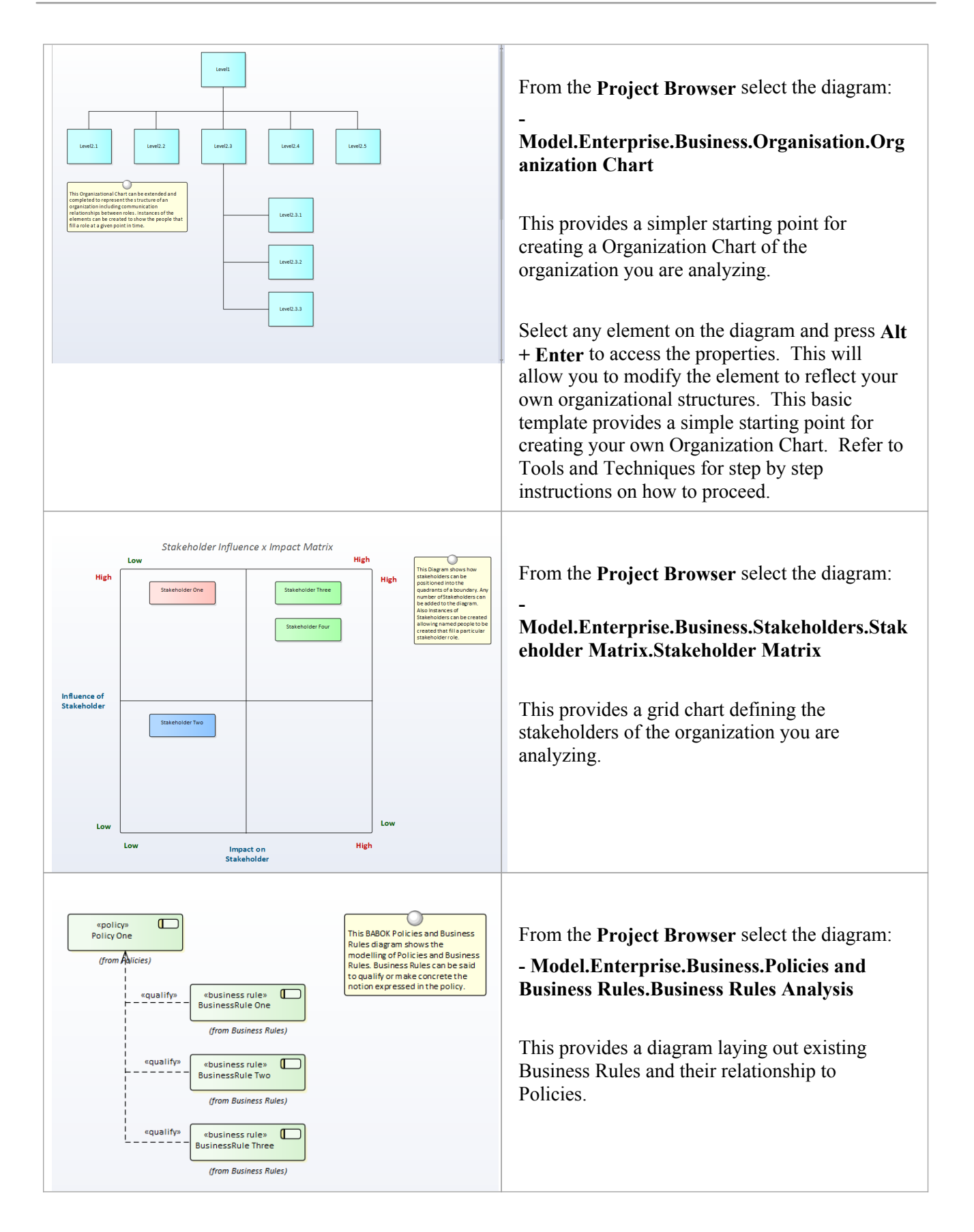

### Adding a Worked Example

Having created a general model outlay, you can now create starter models to cover specific BABOK Techniques. To do this:

- First select a BABOK Technique
- Then use Enterprise Architect's Model Wizard to generate a basic template for this Technique.

In this section you will add a simple model template covering one BABOK Technique. You will add this to the structure you created above, ready for you to add your own details.

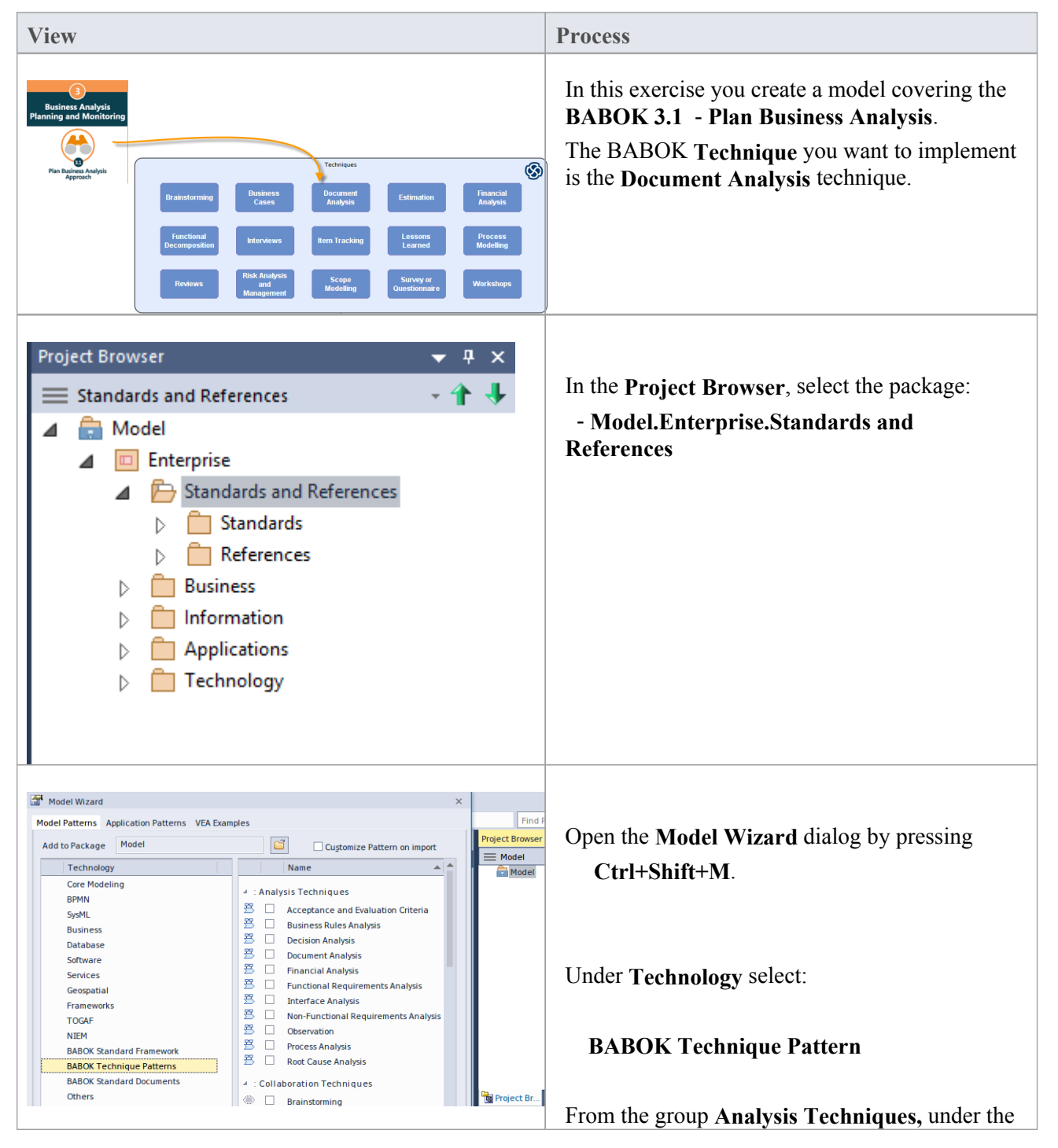

|                                                                                                    | Name column, select:                                                                                                    |
|----------------------------------------------------------------------------------------------------|----------------------------------------------------------------------------------------------------|
|                                                                                                    | Document Analysis.                                                                                                    |
|                                                                                                    | Click on <b>OK</b> .                                                                                                    |
| Project Browser       ♥ ♥ ×         Document Analysis       ♥ ♥ ♥         Model       ● Model         ● Enterprise       ● Standards and References         ● ● Standards       ● ● References         ● ● References       ● ● Document Analysis         ● ● Document Analysis       ● ● External Document         ● ● Business       ● ● Information         ● ● Applications       ● ● Technology                                                                                                    | This will start the download process and create a package under the currently selected package.                                                                                                    |
| Image: Custom Diagram: "Document Analysis"         Image: Custom Diagram: "Document Analysis"           Image: Document Analysis ×         Image: Custom Diagram: "Document Analysis ×           Image: Document Analysis ×         Image: Custom Diagram: "Document Analysis           Image: Document Analysis ×         Image: Custom Diagram: "Document Analysis           Image: Document Comparison of the external diagram Shows an Artifact diagram Analysis of a file or web page located outside the Enterprise Architect repository. The external file can simply be dragged onto the diagram and a link will be created. Alternatively edit the file location entry for this document using the File section of the external document or web page can be launched by using the CiCH2 v> Eves or Sr12>. Issues have been added describing the analysis and the Element Browser or the Issues window. | Select the <b>Document Analysis</b> diagram from the model.<br>Open the diagram.<br>The diagram gives reference to using a document.<br>As there are a number of methods you can use to import or connect to a external document, we will cover several popular options below. |

### **Using Documents**

When working with documents in Enterprise Architect you have numerous options, of which we will cover the two most preferred options:

- Using internal Document Artifacts (uses EA's Editor)
- Using OLE accessible internally stored document (uses external editor like Word).

The benefit of the internal Document Artifact is that you can create new Elements that are hyperlinked to text of your document.

The benefits of the OLE Accessible document are:

- Any file type can be used (including spreadsheets)
- For text documents you can drag text onto the diagram and automatically create Elements from this. The Document remains intact un-altered (it can be updated in Word if preferred).

#### **Using Internal Documents**

This covers creating an internal Document Artifact that uses the internal Editor for updating it. From this we will create new glossary entries and create new hyperlinked Elements.

The document formats that you can use are .Docx and .Rtf.

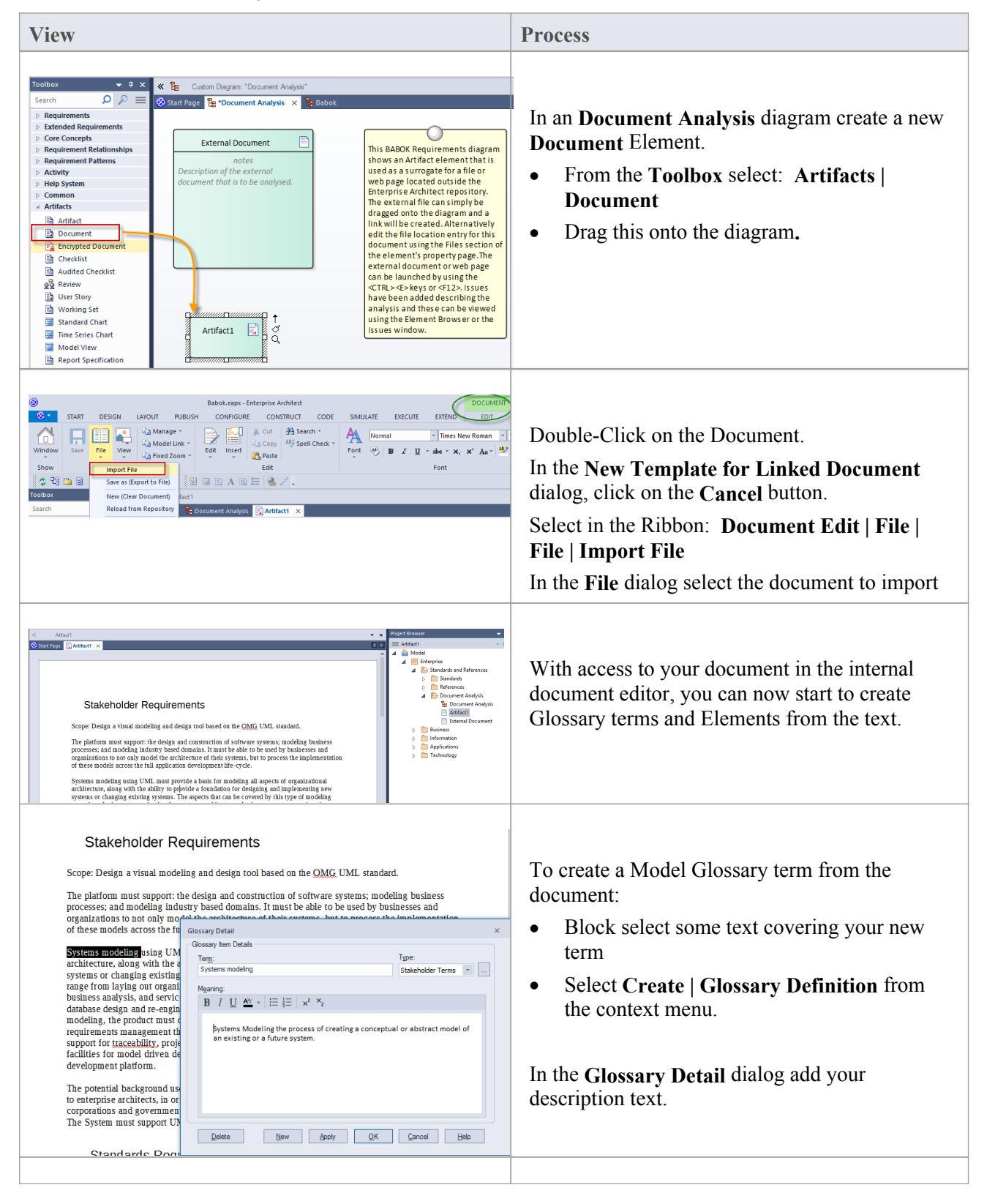

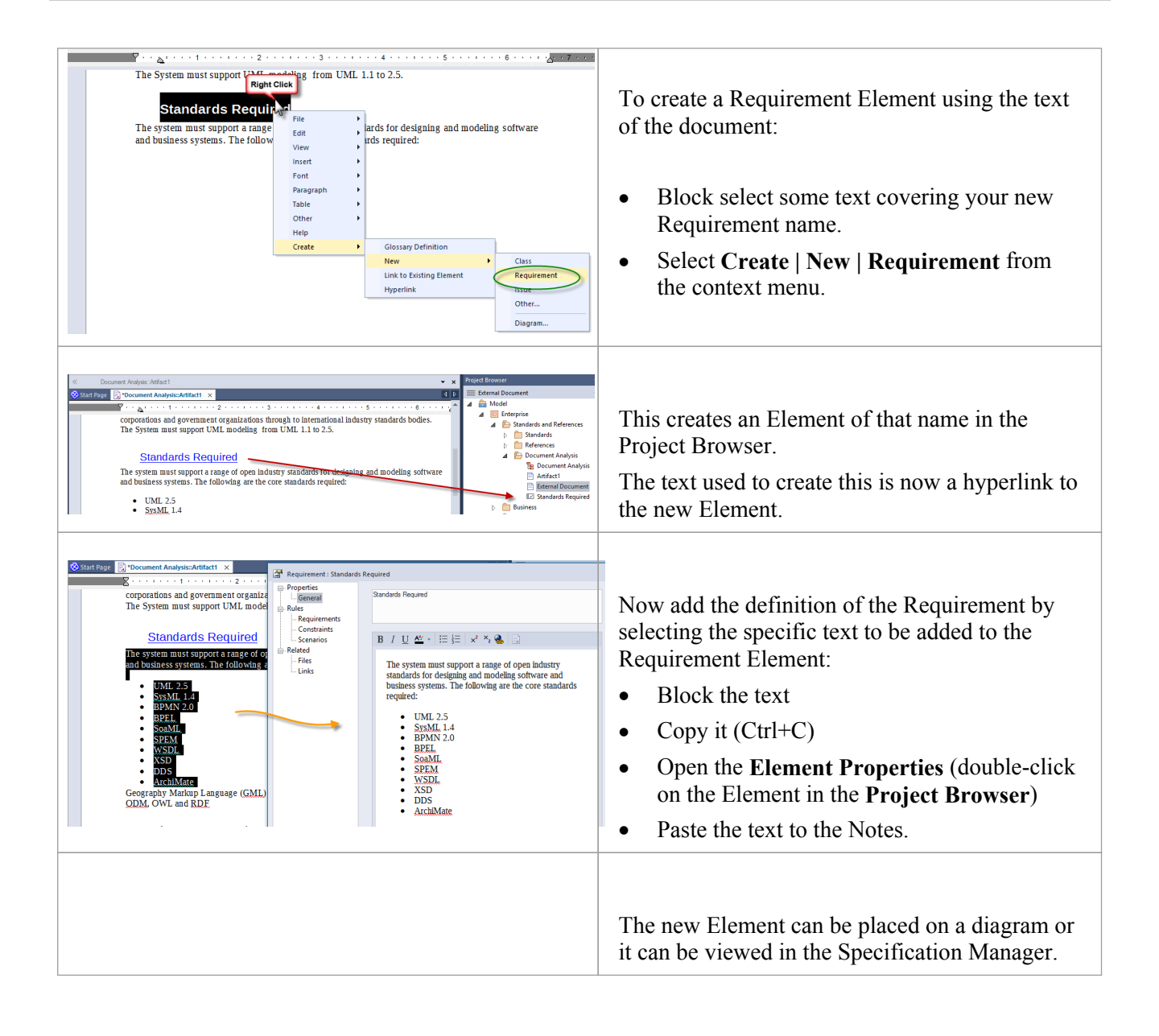

#### **More Information**

For more information see: Linked Documents

### **Using OLE Documents**

The benefit of the OLE Accessible document is that you can drag text onto the diagram and automatically create Elements from this. The Document remains intact and un-altered (it can be updated in Word if preferred).

The following steps will guide you through a simple process of importing a document and creating Elements from it in the model.

| View                                                                                                    | Process                                                                                                    |
|----------------------------------------------------------------------------------------------------|----------------------------------------------------------------------------------------------------|
| Stakeholder<br>Document for UML<br>Modeling tooldocx                                                                                                    | <ul> <li>It is assumed that you have Document Analysis diagram open.</li> <li>Open the File Explorer.</li> <li>Select the file to be imported.</li> <li>Drag this onto the diagram - from the prompt select the Artifact Internal</li> <li>This will create a Document Artifact Element containing the Document.</li> </ul> |
| State Page:       * Document Analysis                                                                                                    | Double-click on the Document Artifact Element<br>to open the external Word Processor.                                                                                                    |
| architecture, along with the ability to provide a foundation for designing and<br>Stateholder Document Analysis ×<br>Stateholder Document for UML Modeling tool.doc - LibroOffice Writer<br>Fie fift Vew Jest Format Syste Table Job Writer<br>Fie fift Vew Jest Format Syste Table Job Writer<br>Fie fift Vew Jest Format Syste Table Job Writer<br>Fie fift Vew Jest Format Syste Table Job Writer<br>Fie fift Vew Jest Format Syste Table Job Writer<br>Fie fift Vew Jest Format Syste Table Job Writer<br>Fie fift Vew Jest Format Syste Table Job Writer<br>Fie fift Vew Jest Format Syste Table Job Writer<br>Fie fift Vew Jest Format Syste Table Job Writer<br>Fie fift Vew Jest Format Syste Table Job Writer<br>Fie fift Vew Jest Format Syste Table Job Writer<br>Fie fift Vew Jest Format Syste Table Job Writer<br>Fie fift Vew Jest Format Syste Table Job Writer<br>Fie fift Vew Jest Format System Table Job Writer<br>Fie fifte Vew Jest Format System Table Job Writer<br>Fie fifte Vew Jest Format System Table Job Writer<br>Fie fifte Vew Jest Format System Table Job Writer<br>Fie fifte Vew Jest Format System Table Job Writer<br>Fie fifte Vew Jest Format System Table Job Writer<br>Fie fifte Vew Jest Format System Table Job Writer<br>Fie fifte Vew Jest Format Job Writer<br>Fie fifte Vew Jest Format System Table Job Writer<br>Fie fifte Vew Jest Format System Table Job Writer<br>Fie fifte Vew Jest Format System Table Job Writer<br>Fie fifte Vew Jest Format System Table Job Writer<br>Fie fifte Vew Jest Format System Table Job Writer<br>Fie fifte Vew Jest Format Job Writer<br>Fie fifte System Table Job Writer<br>Fie fifte Vew Jest Format Jest Format Jest F | <ul> <li>To create an Element from the text (for example a Requirement):</li> <li>Block some text in the Word Processor</li> <li>Drag the text to the diagram</li> </ul>                                                                                                    |
|                                                                                                    | <ul><li>You will be Prompted to select an Element<br/>Type.</li><li>Select Requirement</li></ul>                                                                                                    |

### **More Information**

For more information see:

- BABOK Help pages
- Document Artifacts
- <u>Requirements Whitepaper</u>

### Create your own BABOK Diagram

Enterprise Architect's MDG Technology form *BABOK Guide v3* includes a number of BABOK specific diagram types. These include some pre-defined **Patterns** for you to use as 'Stencils' when building your model.

The following steps will guide you through creating a BABOK requirements diagram and using a Pattern as a starter stencil for your requirement model.

| View                                                                                                    | Process                                                                                                    |
|----------------------------------------------------------------------------------------------------|----------------------------------------------------------------------------------------------------|
| Project Browser       Image: Constraint of the second second | <ul> <li>Select a Package in your Project Browser.</li> <li>Select Add Diagram from the context menu.</li> </ul>                                      |
| New Diagram       ×         Package : Requirements       Image: Requirements         Diagram : Requirements       Auto         Type       Image: Requirements         Image: Requirements       Auto         Type       Image: Requirements         Image: Requirements       Auto         Type       Image: Requirements         Image: Requirements       Image: Requirements         Image: Requirements       Image: Requirements                                                                                                    | <ul> <li>Select BABOK in the Select From column.</li> <li>Select Requirements in the Diagram Type column.</li> <li>Click on the OK button.</li> </ul> |
|                                                                                                    | This creates a blank diagram with the Toolbox set for Element-types ready for you to create your diagram.                                             |

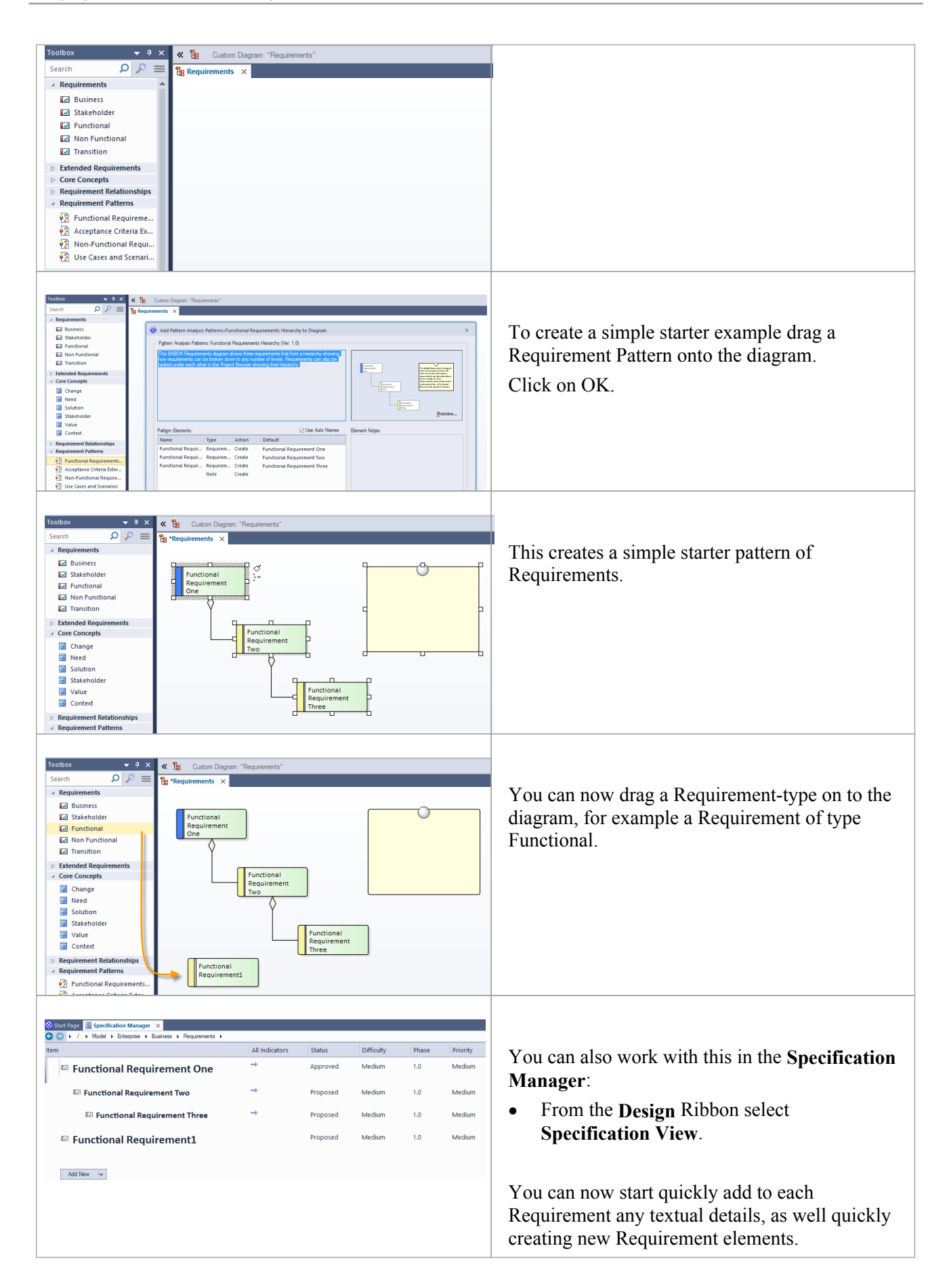

### **Additional Resources**

#### **Product Overview:**

- Tools & Techniques for BABOK<sup>®</sup> Guide v3
- MDG Technology for BABOK Guide v3
- Pro Cloud Server
- BABOK Help Pages

#### **Other Resources:**

- Webinar Tools & Techniques for BABOK Guide v3
- Specification Manager
- Requirements Whitepaper
- Product Brochure (PDF) Enterprise Architect Tools & Techniques for BABOK Guide Sparx
- Insight Blog Enterprise Architect Tools & Techniques for BABOK Guide v3
- Strategic Alliance Partnership International Institute of Business Analysis<sup>TM</sup> (IIBA®) & Sparx Systems